日本神経生理検査研究会入会の流れ

(会費ペイの登録について)

1、入会申し込みフォーム

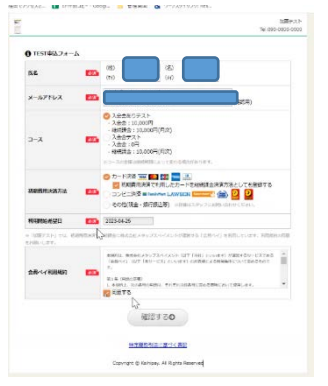

## 2、確認画面

| 0 411/641               |                                                                                                    |  |  |
|-------------------------|----------------------------------------------------------------------------------------------------|--|--|
| R.C.                    |                                                                                                    |  |  |
| x-5756X                 |                                                                                                    |  |  |
| 5-A                     | 入会会をうデスト<br>- 入会会を15,000円<br>- 細胞調査:10,000円(月の)                                                                |  |  |
| NURRENST                | 2022/#04/#25日                                                                                                  |  |  |
| PURROR - 51272, 4940 CM | する発芽はこれらなご参照ください。                                                                                              |  |  |
| ① 新聞表示決測協能              |                                                                                                    |  |  |
| (A#\$\$\$(\$13)         | 20,000円(入会会+年)用随他用分+年(用醋他服用分)                                                                                  |  |  |
| MR                      | ス会会 10000円<br>- 入会会な 073.01 100.000円<br>NURSEN(19): 0円<br>- 入会会な 073.01 0円<br>や人間気気(19):0円<br>- 入会会な 073.01 0円 |  |  |
| IRASIA                  | 力一下決選                                                                                                    |  |  |
| 0 #########             |                                                                                                    |  |  |
| PREMICTIPICAL)          | 局点:10,000円<br>(法論金称5万元ト:10,000円)                                                                               |  |  |
| 初日始的改变日(予定)             | R/S 1 2023#05R26E                                                                                              |  |  |
| RANZ                    | カード学校もしくは自然特徴をご言語のいただきます。                                                                                      |  |  |
| 8 <b>4</b> 42 - 9       | 清するボタンを発すと、単品を行い、クレジット決測素面に固体します。                                                                              |  |  |
|                         | 0 0TTTZ 102 . 107 . 2 0                                                                                        |  |  |

URL送信後、自身のメールアドレスに届いたURLを 開くと左図のような画面に切り替わります。 初期費用決済(初年度年会費と入会金の合計4000円) でカード決済を選択すると自動的に継続課金方法に カードが選択されます。 口座振替をご希望の方はチェックを外してください。

必要個所にチェックを入れて確認するをクリックす ると左の画面になります。

3、カード情報入力画面

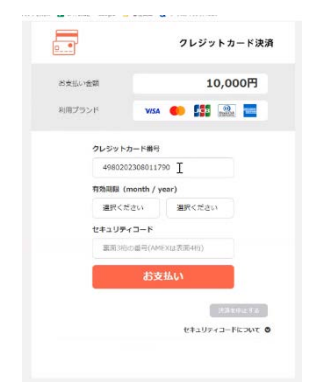

カード情報を入力しお支払いをクリックしてください。 継続課金方法(次年度以降の年会費支払い方法)をカードにチェックを 入れていた場合はこれで会員登録は終了です。

4,翌年以降の年会費支払い方法(継続課金方法)の登録を口座振替で選択した場合

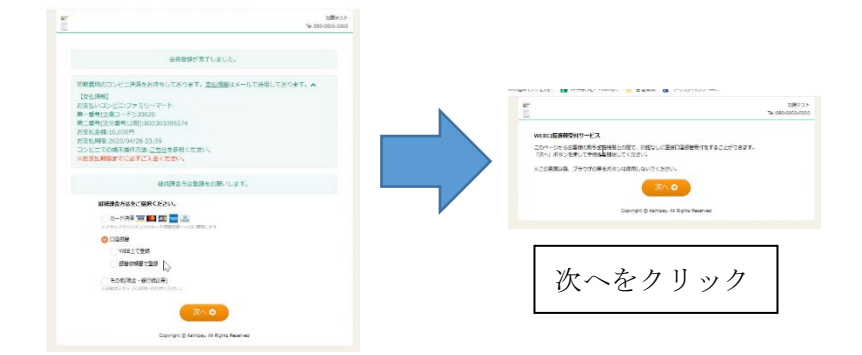

## 5,金融機関の選択画面

|                                                                                                    | ネットロ座振器受付サービス                                                       |
|----------------------------------------------------------------------------------------------------|---------------------------------------------------------------------|
|                                                                                                    |                                                                     |
| 王朝(14)(M2)( 口を)(17)(54) 二年(17)(54) 三朝(16)(4)()<br>T                                                                                                    | • • • •                                                             |
| ↓<br>利用になる金融機関を選択してください。                                                                                                    | 金带铁网络时 口產情報人力 口產情報構成 金带铁型小                                          |
| alkit                                                                                                    | 以下の内容でよろしければ、『金融機関へ』ボタンを押して、金融機関                                    |
|                                                                                                    | のあ中区画面に進んてくれたい。<br>訂正する場合は、『戻る』が(タンを押してください。                        |
| 格为整件<br>                                                                                                    | ※ブラウザの戻るボタンは使用しないでください。                                             |
| E4/10/F                                                                                                    | 金融编辑名 - みず征銀行                                                       |
| E 0 #dz8m                                                                                                    | 口注S美人S                                                              |
| y P a y SBH                                                                                                    | - MECHINA                                                           |
| /ン集行                                                                                                    | これより先はみずほ銀行サイトへ遷移します。                                               |
| -1817                                                                                                    | の9は現行サイトで豊厚を完了させるには、最後に必ず「ロクアワト<br>(収納企業サイトへ戻る)」ボタンを押下してください。押下しない場 |
| RE9                                                                                                    | 合、口座振蕾の設定が完了しない場合があります。                                             |
| 第5 B 「ネット 御行                                                                                                    | 戻る 中止する 金融規算へ                                                       |
| and the second second se |                                                                     |

6, それぞれの金融機関の画面に移行します。

| (石)   | フレーナンエ細行 |                                                                                                    | 1000000000    |                |
|-------|----------|----------------------------------------------------------------------------------------------------|---------------|----------------|
| (191) | みりは歌门    | みずほダイレクト[インターネットバンキング]                                                                                                    | 27 9 10 10 11 |                |
|       |          |                                                                                                    | OCCERCANZ     |                |
|       |          | ● ●相応イールに対応でいた。<br>※目前は多くのなどの意味。不可能はネールの相応が行いてきた。<br>それられては可からのことでは、おからなどのなどのなどのなど、」、「ストマおおお<br>み、おからないです。<br>※「おいていた」、「ーーのの「アンの気」ではあったが、ためいできたとし、一つでで、<br>たったいでは、「」、「、」、」、「、」、」、」、「、」、」、「、」、」、「、」、、、、、、、 | n<br>E        |                |
|       |          | ここからみず後タイレクトインターネットパンタング(ネット口屋市営業行サービス)へ口グ<br>します。                                                                                                    | 15            |                |
|       |          | ログインに急たって、事業にみず後ダイレクトのご知可ならびに対応登録が必要です。                                                                                                    | -             | 口座情報を入力してください。 |
|       |          | ● ご利用カード (お客さ古書作、用2422音作(N)) ② ログインパスワード                                                                                                    | J             |                |
|       |          | 三教者を定めご用が見たとよっては、単立相目最多のかわりにワンタイムパスワードの必要<br>す。                                                                                                    | c             |                |
|       |          | お客古家番号を入力し、「ログイン」ボタンをクリックしてくたさい。                                                                                                    |               |                |
|       |          | 5623 en                                                                                                    |               |                |
|       |          | ・日間に学業者はなからない。「「日日の」」に開発され、<br>・日間に学業者はないない。日日の、「日日の」」に開発され、<br>・日日の「「クリー」の単純的「いい」日日の「日日の」の「開発」の「日日の」の「日日の」<br>いったい<br>いったい<br>いったいで、「日日の」」「日日の」」「日日の」」「日日の」」                                             | F             |                |
|       |          | 0£                                                                                                    |               |                |
|       |          | く は年間日<br>- ステレビーローローローローローローローローローローローローローローローローローローロ                                                                                                    | 新建成           |                |
|       |          | ※5次アム発送のため一部ご利用できない場合があります。<br>あずユダイレクトのご用用機構成にちら                                                                                                    |               |                |
|       |          | Copyright (c) 2022 Minuha Bank, Ltd. All Rights Reserved.                                                                                                    |               |                |

※上記の手続きをしないと次年度以降の年会費引き落とし手続きが未完了ということで完結するまで会 費ペイからの催促メールが届きます。ご注意ください。